# Candidature Module "Transferts" dans Taïga

Localisation du module : menu "Étudiants → Transferts".

### Étape 1 : paramétrage par l'ensa

#### Étape 2 : portail étudiant, requête

Avant d'émettre une demande de transfert à d'autres écoles, un étudiant doit préalablement envoyer une requête à son ENSA d'origine.

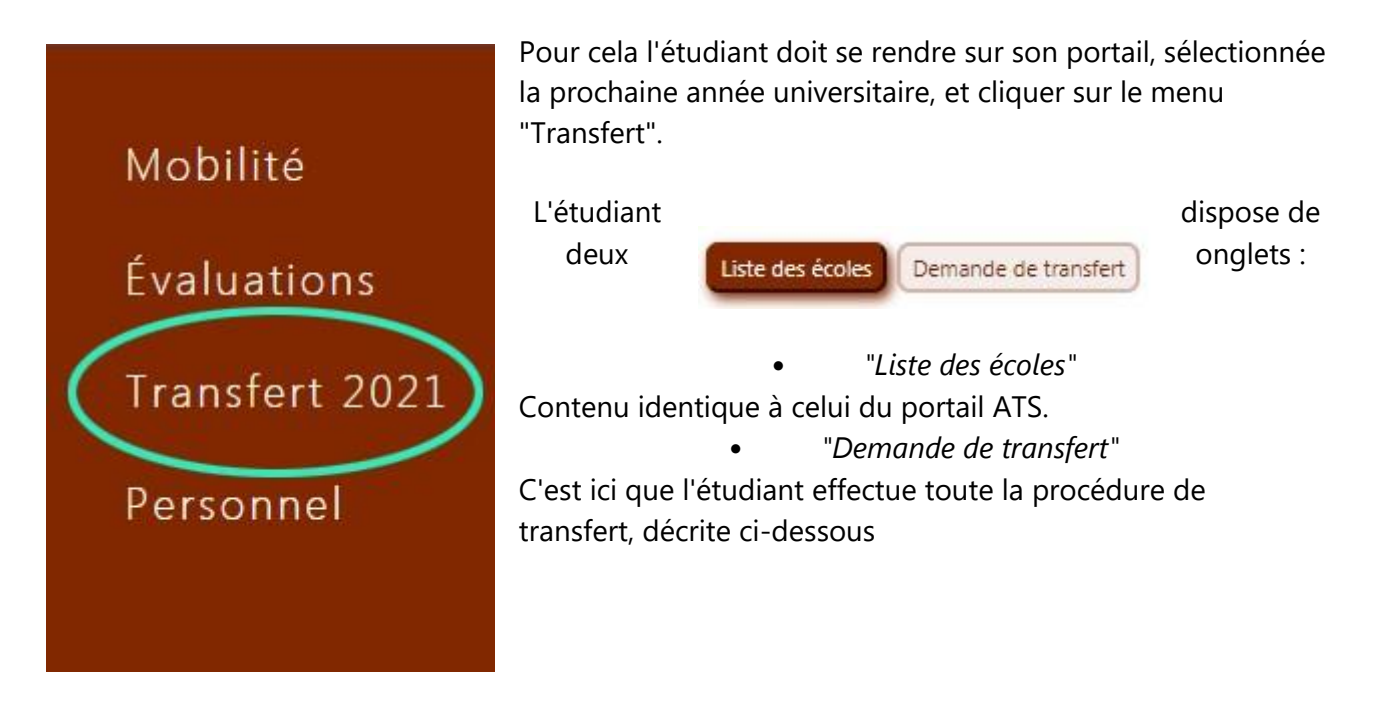

L'étudiant n'a qu'une seule et unique option :

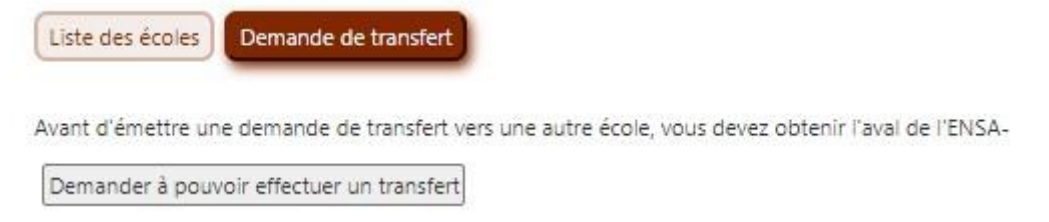

Après avoir cliqué sur le bouton "*Demander à pouvoir effectuer un transfert*", un email est envoyé aux destinataires renseignés dans la paramètres de la session. L'email informe que cet étudiant a émis une requête de transfert. Tant que cette requête n'est pas validée, l'étudiant ne voit que ceci :

| Liste des | écoles | De | mande | de tra | ansfert |
|-----------|--------|----|-------|--------|---------|
|           |        |    |       |        |         |

Votre requête est en cours de traitement.

La requête peut être approuvée par tout gestionnaire des services de la pédagogie/scolarité.

#### L'approbation s'effectue dans l'onglet "*Transfert et antériorité*" de la fiche de l'étudiant. Demande de tranfert

| A demandé à | effectuer un transfert (1 <sup>er</sup> février 2021). |
|-------------|--------------------------------------------------------|
| Approuver   | (la requête restera à valider)                         |

En cliquant sur le bouton "*Approuver*", le(s) validateur(s) des demandes de transfert (voir paramétrage) en sont informés par email. C'est à eux de valider définitivement la requête de transfert.

| Demande de trar     | nfert                                            |
|---------------------|--------------------------------------------------|
| A demandé à effecti | uer un transfert (1 <sup>er</sup> février 2021). |
| Approuvé par        | le 1 <sup>er</sup> février 2021.                 |
| Valider             |                                                  |

Note : la requête peut être validée sans passer par une approbation.

L'étudiant est alors informé par email qu'il peut désormais effectuer des demandes de transfert à d'autres écoles.

## Étape 3 : portail étudiant, demande

Un menu déroulant affiche les écoles dont la période de transfert est active.

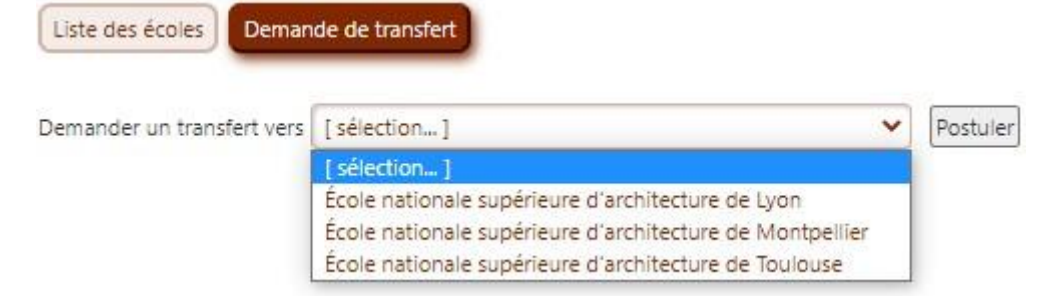

Sélectionner une école, puis cliquer sur "Postuler".

Répéter ceci pour chaque école à laquelle l'étudiant veut adresser une demande de transfert. Pour chaque école sélectionnée, la ligne suivante est affichée :

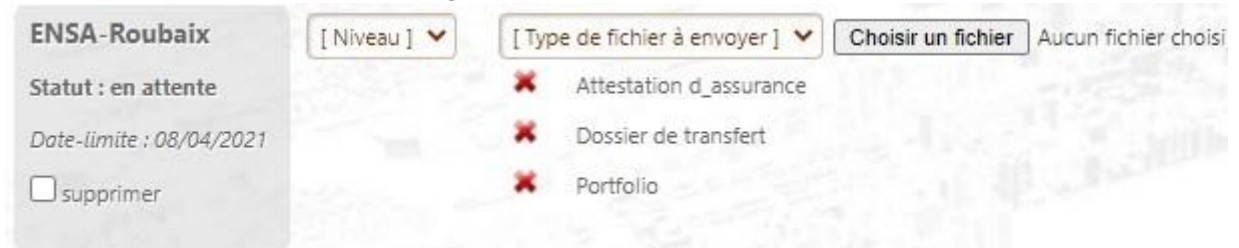

La date-limite, le niveau demandé, et la liste des fichiers est propre à chaque école, en fonction des paramètres saisis.

Les fichiers demandés doivent être ajoutés un par un, jusqu'à fournir un dossier complet :

| ENSA-Roubaix             | 12 | ~ | [Type de fichier à envoyer] 🗙 | Choisir un fichier Aucun fichier choisi |
|--------------------------|----|---|-------------------------------|-----------------------------------------|
| Statut : en attente      |    |   | X Attestation d_assurance     |                                         |
| Date-limite : 08/04/2021 |    |   | Dossier de transfert          | Notice transferts.odt                   |
|                          |    |   | Portfolio                     | mk01.ods                                |
|                          |    |   |                               |                                         |
|                          |    |   |                               |                                         |
| ENSA-Roubaix             | L2 | * | [Type de fichier à envoyer] 💙 | Choisir un fichier Aucun fichier choisi |
| Statut : en attente      |    |   | Attestation d_assurance       | 206.jpg                                 |
| Date-limite : 08/04/2021 |    |   | Dossier de transfert          | Notice transferts.odt                   |
|                          |    |   | Dortfolio                     | 101-1                                   |
| supprimer                |    |   | PORTONO                       | mku 1.oas                               |

## Étape 4 : traitement des demandes (entrants)

Les demandes venant d'étudiants d'autres écoles sont affichées dans l'onglet "*{Entrants} Suivi*" du module Transferts.

| 1 Identité |   | INFORMATIONS  |                                                                                                    | Fich | IERS                    |                       |
|------------|---|---------------|----------------------------------------------------------------------------------------------------|------|-------------------------|-----------------------|
| ASSIN Marc |   | École         | ENSA-Oriéans                                                                                          |      | Attestation d_assurance | 206.jpg               |
| En attente | ~ | Niveau        | L2                                                                                                    |      | Dossier de transfert    | Notice transferts.odt |
|            |   | Relevé(s)     | ARCHITECTURE — 1° CYCLE<br>ARCHITECTURE — 2° CYCLE<br>ARCHITECTURE — 2° CYCLE MASTER<br>HMONP — HMONP |      | Portfolio               | mk01.ods              |
|            |   | Autres écoles | ENSA-Lyon (en attente)<br>ENSA-Montpellier (en attente)                                               |      |                         |                       |
|            |   |               | grk@yahoo.fr                                                                                          |      |                         |                       |
|            |   |               | 06 07 08 09 10                                                                                        |      |                         |                       |
|            |   | 8             | 01 23 45 67 89                                                                                        |      |                         |                       |
|            |   |               |                                                                                                    |      |                         |                       |

Les relevés de notes par cycle sont accessibles par un clic, ainsi que les fichiers déposés par l'étudiant. Le statut des demandes adressées à d'autres écoles sont visibles à titre d'information.

| En attente         | ~ |
|--------------------|---|
| En attente         |   |
| Refus              |   |
| Admis              |   |
| Admis sous réserve |   |

•

- "En attente" : statut par défaut, dès que la demande est émise
  - "Admis" : dossier impeccable et validé par l'école

• *"Admis sous réserve"* : implique que l'école demande la confirmation d'obtention de la validation de l'année ou du diplôme

Pour confirmer l'étudiant doit, sur son portail, cocher la case "confirmation définitive" :

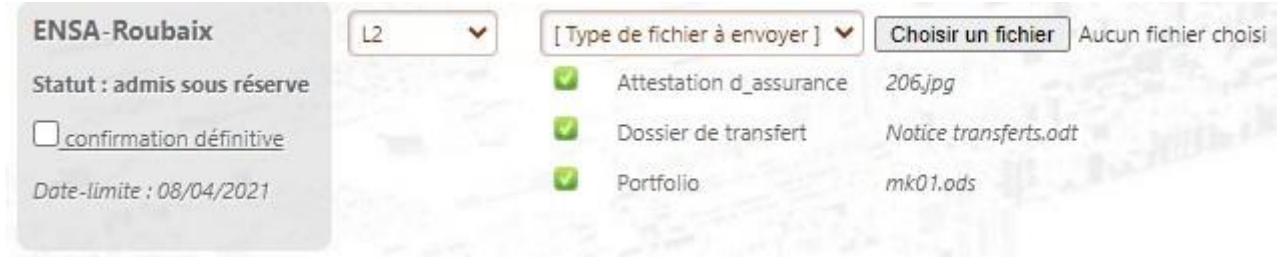

Note : l'étudiant est informé par email que le statut de son dossier est modifié (admis ou refusé).

## Étape 5 : transfert des admis

Dans l'onglet "*{Entrants} Transferts des admis*" du module Transferts, un tableau affiche la liste de tous les candidats dont le dossier a le statut "*Admis*" (sans réserve).

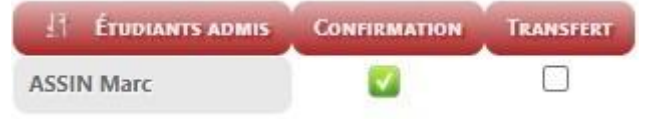

En cochant la case dans la colonne "*Transfert*", puis en validant, le dossier de l'étudiant dans son école d'origine est transféré, ses fichiers récupérés, et il se voit attribuer un nouveau numéro d'étudiant.